## Step-by-Step Instructions for Obtaining CME

- 1. Go to the UNC Tar Heel Trauma Website: https://tarheeltrauma.org/
- 2. Hover over Education & Events

5.

3. Click on Trauma Learning Series Anytime

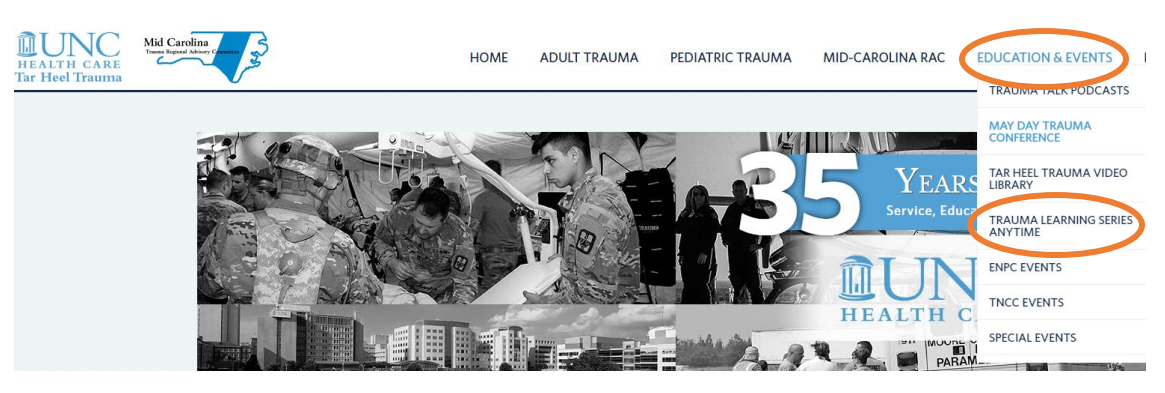

4. Scroll down to the TLS Survey link below the TLS calendar

| <b>ILS SURVEY LINK</b>                    | CME CREDIT REPORTIN |
|-------------------------------------------|---------------------|
| omplete the survey                        |                     |
| Trauma Learning Series Survey             | (Q) ····            |
| * Required                                |                     |
| 1. First Name * 🛛 🙀                       |                     |
| Enter your answer                         |                     |
| 2. Last Name * 🛛                          |                     |
| Enter your answer                         |                     |
| 3. License Type (Please select one) * 🛛 🖓 |                     |
| ○ MD                                      |                     |
| O RN                                      |                     |
| О РТ/ОТ                                   |                     |
| ⊖ rt                                      |                     |
| EMS/Paramedic                             |                     |

6. Copy the CME code at the end of the survey and click on the <u>www.med.unc.edu/cpd</u> link to input the code and claim CME credit.

| ~                                                                                                    |
|----------------------------------------------------------------------------------------------------|
| Thank you for completing the survey, the CME code s 113000, lease go to <u>www.med.unc.edu/cpd</u> to input the code and claim CME credit. |
| Important thing you can do next                                                                                                    |
| Save my response                                                                                                    |
| Submit another response                                                                                                    |
|                                                                                                    |

7. Scroll down and click on the CME Records or Check-In to an Activity link CPD offers support and CME credit for regularly scheduled series (such as grand rounds and case conferences), annual and one time events, web-based activities, and a variety of other educational formats.

CLICK HERE TO ACCESS YOUR CME RECORDS OR CHECK-IN TO AN ACTIVITY

8. Click Sign In SCHOOL OF MEDICINE

| Sign In to your Account |                                   |
|-------------------------|-----------------------------------|
|                         | You must Sign In to your Account. |
|                         | Sign In                           |

9. There are 3 options: Onyen (UNC affiliate), Non University of North Carolina Account, or Activate Account:

| UNC Onyen:<br>Sign In                     |            |
|-------------------------------------------|------------|
| Non University of North Carolina Account: |            |
| Save Email                                |            |
| Password                                  |            |
| Password                                  | <b>Ø</b> > |
| Sign In Forgot Password Activate Account  |            |

10. Once signed in, click on Activity Check In

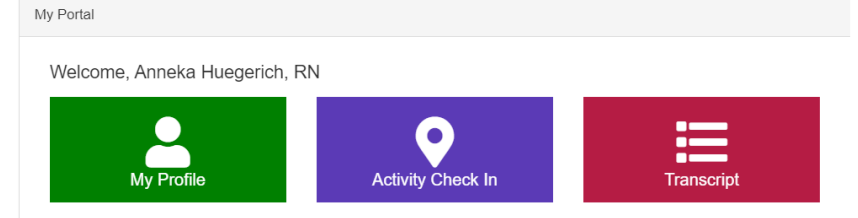

- 11. Input activity code
- 12. Transcript Icon allows for tracking all of your recorded CMEs